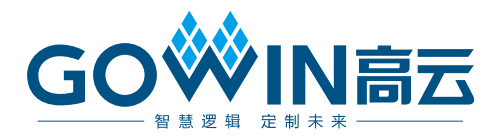

# Gowin RiscV\_AE350\_SOC RDS 软件

# 安装指南

MUG1026-1.2, 2024-05-20

#### 版权所有 © 2024 广东高云半导体科技股份有限公司

GO<sup>≫</sup>IN高云</sup>以及高云均为广东高云半导体科技股份有限公司注册商标,本手册中提到的其 他任何商标,其所有权利属其拥有者所有。未经本公司书面许可,任何单位和个人都不得擅 自摘抄、复制、翻译本文档内容的部分或全部,并不得以任何形式传播。

#### 免责声明

本文档并未授予任何知识产权的许可,并未以明示或暗示,或以禁止反言或其它方式授予任 何知识产权许可。除高云半导体在其产品的销售条款和条件中声明的责任之外,高云半导体 概不承担任何法律或非法律责任。高云半导体对高云半导体产品的销售和/或使用不作任何 明示或暗示的担保,包括对产品的特定用途适用性、适销性或对任何专利权、版权或其它知 识产权的侵权责任等,均不作担保。高云半导体对文档中包含的文字、图片及其它内容的准 确性和完整性不承担任何法律或非法律责任,高云半导体保留修改文档中任何内容的权利, 恕不另行通知。高云半导体不承诺对这些文档进行适时的更新。

### 版本信息

| 日期         | 版本  | 描述                                                                                                |
|------------|-----|---------------------------------------------------------------------------------------------------|
| 2023/07/21 | 1.0 | 初始版本。                                                                                             |
| 2023/12/29 | 1.1 | <ul> <li>软件单步调试支持 Gowin Cable(双通道和单通道 FTDI)和</li> <li>Olimex Cable,及其驱动安装软件 Zadig-2.7;</li> </ul> |
|            |     | ● Flash Burner 支持 Gowin Programmer。                                                               |
| 2024/05/20 | 1.2 | 支持 Gowin GoBridgeDriver 驱动软件。                                                                     |

## 目录

| 目 | 录              | i    |
|---|----------------|------|
| 图 | ]目录            | ii   |
| 1 | 最低系统需求         | 1    |
|   | 1.1 硬件运行需求     | 1    |
|   | 1.2 已测试软件运行环境  | 1    |
| 2 | 软件下载           | 2    |
| 3 | 软件安装           | 3    |
| 4 | 软件卸载           | 10   |
| 5 | 许可证激活          | 13   |
| 6 | 驱动安装           | 17   |
|   | 6.1 Gowin 下载线  | . 17 |
|   | 6.2 Olimex 仿真器 | . 18 |

## 图目录

| 图 3-1 安装                       | . 3  |
|--------------------------------|------|
| 图 3-2 安装程序向导                   | . 4  |
| 图 3-3 协议许可                     | . 5  |
| 图 3-4 安装目录                     | . 5  |
| 图 3-5 选择安装套件                   | . 6  |
| 图 3-6 开始安装                     | . 7  |
| 图 3-7 正在安装                     | . 7  |
| 图 3-8 Andes FTDI USB Device 安装 | . 8  |
| 图 3-9 FTDI USB Device 安装       | . 8  |
| 图 3-10 语言选择                    | . 9  |
| 图 3-11 安装完成                    | . 9  |
| 图 4-1 卸载                       | . 10 |
| 图 4-2 卸载文件夹列表                  | . 11 |
| 图 4-3 正在卸载                     | . 11 |
| 图 4-4 卸载成功                     | . 12 |
| 图 5-1 许可证对话框                   | . 13 |
| 图 5-2 选择 Windows > Preferences | . 14 |
| 图 5-3 选择 License > Deploy      | . 14 |
| 图 5-4 部署激活文件                   | . 15 |
| 图 5-5 部署许可证成功                  | . 16 |
| 图 6-1 选择 List All Device 选项    | . 17 |
| 图 6-2 选择要安装的驱动程序               | . 18 |
| 图 6-3 检查设备管理器(FTDI 双通道)        | . 18 |
| 图 6-4 检查设备管理器(FTDI 单通道)        | . 18 |
| 图 6-5 选择"List All Device"选项    | . 19 |

| 图 6-6 选择要安装的驱动程序 | 19 |
|------------------|----|
| 图 6-7 驱动安装成功     | 20 |
| 图 6-8 检查设备管理器    | 20 |

# **1** 最低系统需求

## 1.1 硬件运行需求

- 2 GB 运行内存
- 8 GB 磁盘存储

## 1.2 已测试软件运行环境

- Microsoft Windows 7 Professional (64 bits)
- Microsoft Windows 10 (64 bits)
- Microsoft Windows 11 (64 bits)

# **2** <sub>软件下载</sub>

RiscV\_AE350\_SOC RDS 软件安装程序包: RiscV\_AE350\_SOC\_RDS\_Vx.x\_win.zip,可通过<u>高云网站</u>下载。

注!

- 软件下载前,需先注册官网并登录;
- 软件安装包名称 "Vx.x" 中的 "x" 表示软件的版本号。

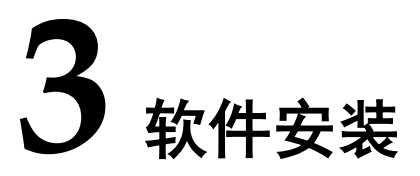

Gowin RiscV\_AE350\_SOC RDS 软件安装程序用于安装 RDS 软件组件,包括集成开发环境、Cygwin、目标系统、软件编译工具链、ICE 软件及 Andes AICE 仿真器驱动软件、Flash Burner(Gowin Programmer 软件)、应用程序演示和用户手册(帮助文档)等。以图形界面安装为例,说明 RDS 软件安装过程。。

1. 解压 RDS 软件安装程序包 RiscV\_AE350\_SOC\_RDS\_Vx.x\_win.zip。 注!

- 如果选用 Andes Technology 的 AICE 仿真器(例如 Andes AICE-MINI+、AICE-MICRO等),在首次安装软件前,建议连接 PC 主机与该 AICE 仿真器。因为 RDS 软件安装过程中默认寻找 AICE 仿真器,以及调用与安装其驱动软件。如果不连接 AICE 仿真器,RDS 软件安装过程中会忽略跳过此步。
- 如果选用其他仿真器 (例如 Gowin 的 FTDI 下载线或 Olimex 仿真器),请忽略此步。
- 建议以 PC 管理员权限安装软件。
- 2. 打开解压后的 RDS 软件安装程序包:

```
"RiscV_AE350_SOC_RDS_Vx.x_win\Windows\Disk1",双击
"Setup.bat",如图 3-1 所示。
```

| <b>图</b> 3-1 | 安装 |
|--------------|----|
|--------------|----|

| InstallAnywh   | ere                                     |        |
|----------------|-----------------------------------------|--------|
| ی              | InstallAnywhere is preparing to install |        |
|                |                                         |        |
|                | 51%                                     |        |
|                | [                                       | Cancel |
| (C) 2013 Flexe | era Software LLC                        |        |

3. 启动软件安装程序向导,软件安装程序向导参照 PC 主机系统语言自动

选择软件安装过程的语言(英文或简体中文)。单击"Next",启动软件 安装向导过程,如图 3-2 所示。

图 3-2 安装程序向导

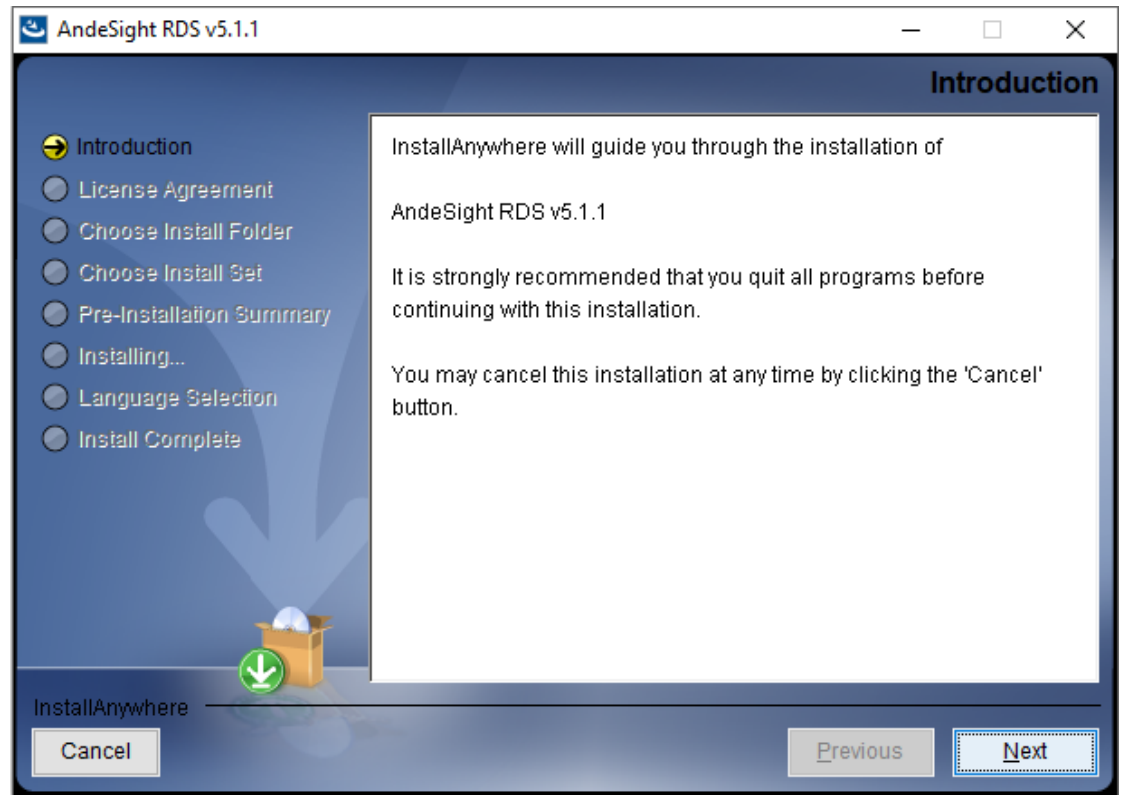

4. 阅读 RDS 软件的许可证协议,选择 "I accept the terms of the License Agreement"。单击 "Next" 继续下一步安装,如图 3-3 所示。

#### 图 3-3 协议许可

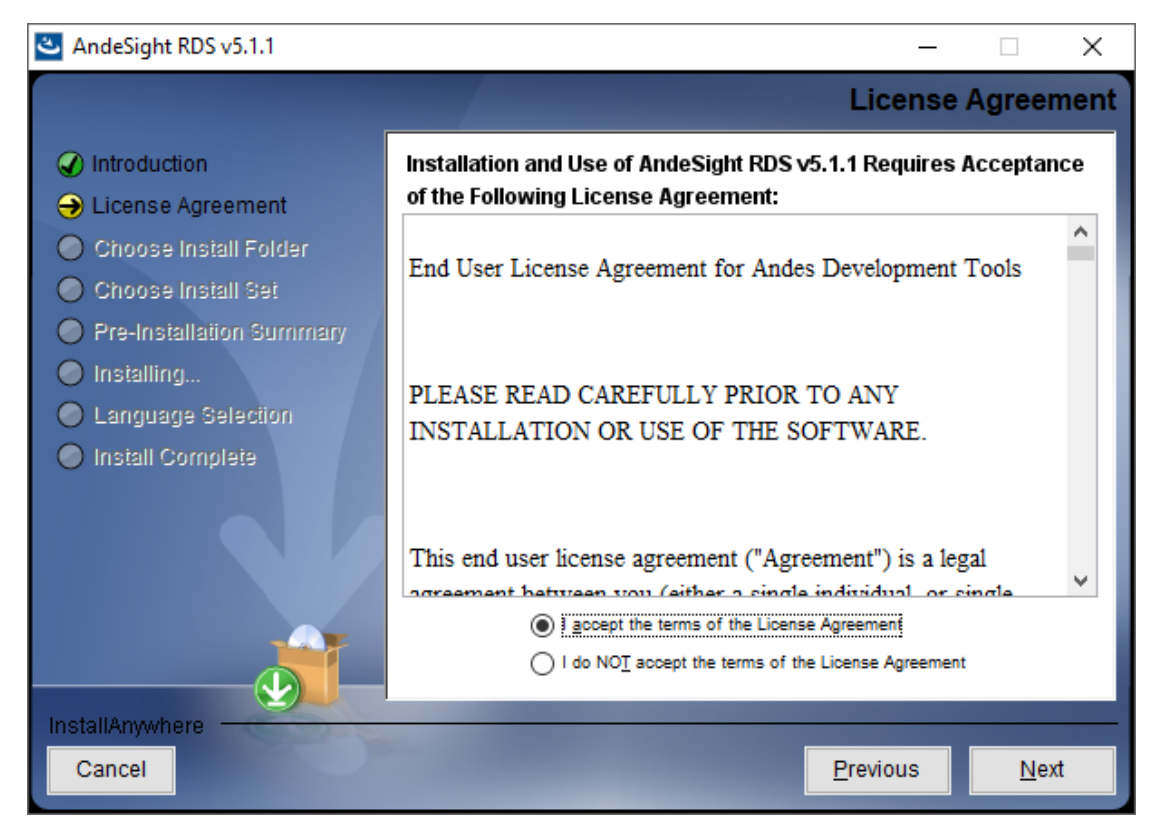

5. 选择软件安装目录,默认目录或其它目录。单击"Next"继续下一步安装,如图 3-4 所示。

| 图 3-4 安装目录                                                       |                                                                                |
|------------------------------------------------------------------|--------------------------------------------------------------------------------|
| AndeSight RDS v5.1.1                                             | - 🗆 X                                                                          |
|                                                                  | Choose Install Folder                                                          |
| Introduction                                                     |                                                                                |
| Choose Install Folder                                            | Please choose a destination folder for this installation.                      |
| Choose Install Set                                               |                                                                                |
| <ul> <li>Pre-Installation Summary</li> <li>Installing</li> </ul> |                                                                                |
| Language Selection                                               | Where Would You Like to Install?                                               |
| Install Complete                                                 | D: \Andestech\AndeSight_RDS_v511 <u>R</u> estore Default Folder         Choose |
|                                                                  |                                                                                |
| InstallAnywhere                                                  |                                                                                |
| Cancel                                                           | <u>Previous</u> <u>N</u> ext                                                   |

#### 注!

软件安装路径名称必须仅包括字母(**A-Z,a-z**)、数字(**0-9**)、下划线(\_)和连字符(-)。

- 6. 选择安装套件:如果选择"Common",则不包括模拟仿真器安装;如果选择"Full",则包括模拟仿真器安装。单击"Next"继续下一步安装,如图 3-5 所示。
- 图 3-5 选择安装套件

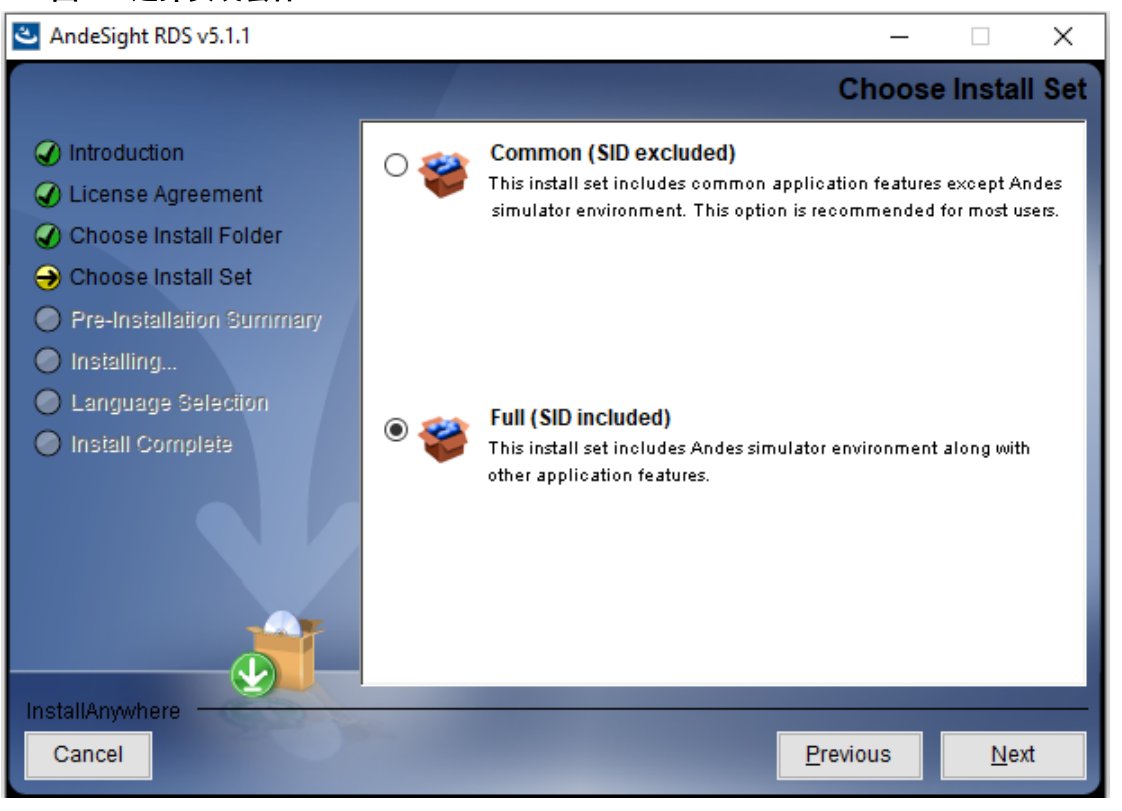

7. 安装向导总述以上步骤的设置。单击"Install",开始安装如图 3-6 所示。

#### 图 3-6 开始安装

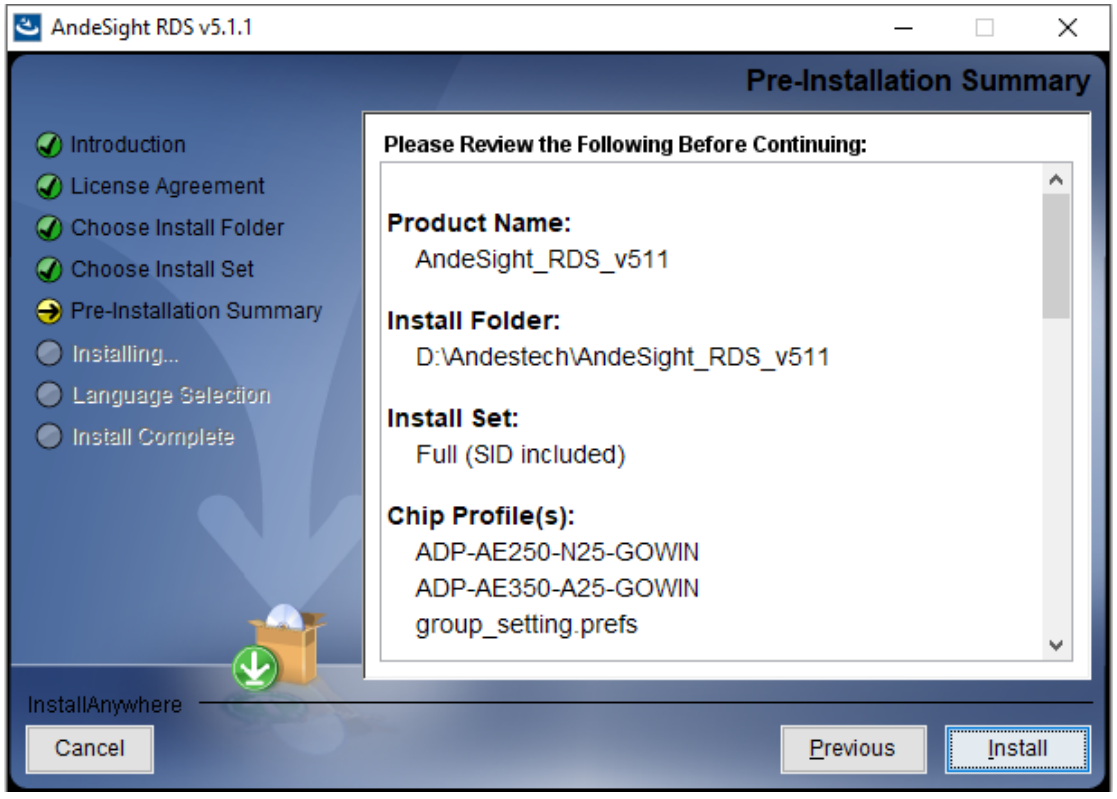

8. 等待安装完成 ……, 如图 3-7 所示。

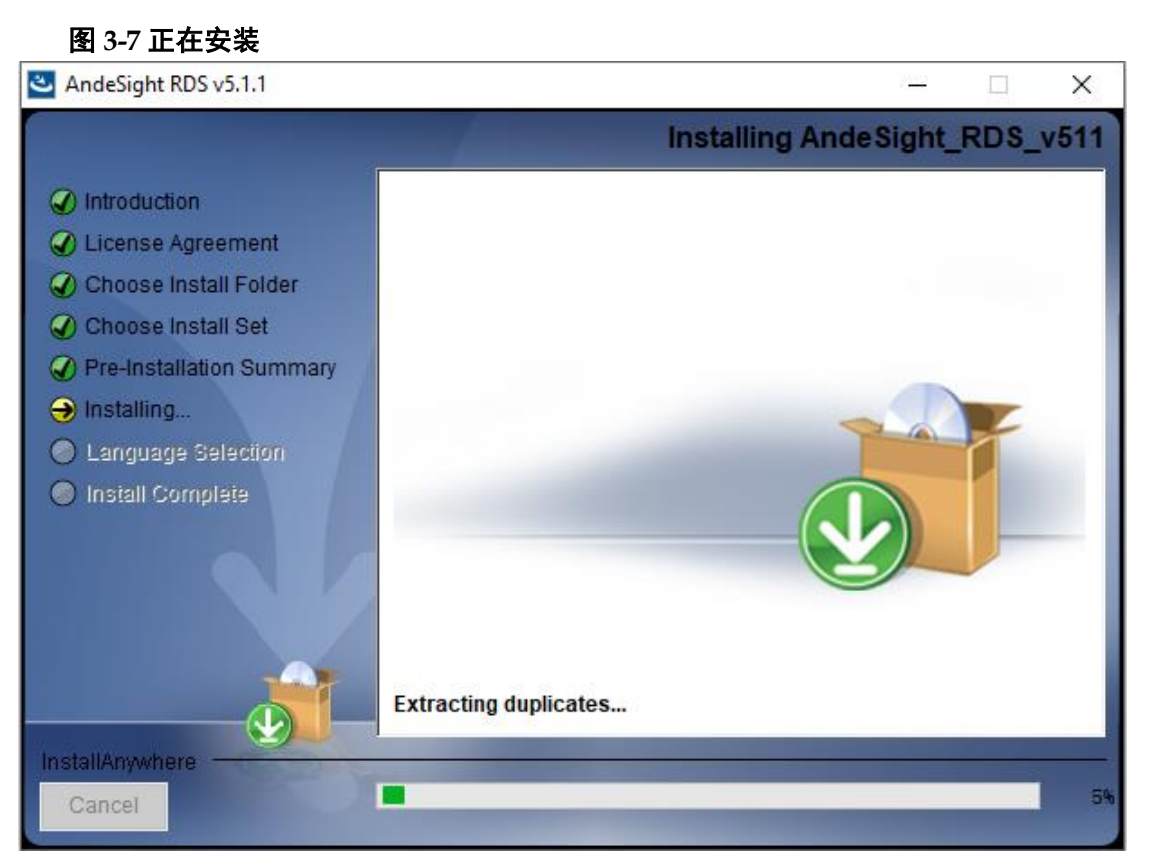

9. 如果选用 Andes Technology 的 AICE 仿真器作为软件单步调试的仿真器,而且 PC 主机已连接 AICE 仿真器,则以上步骤安装完成后,会依次弹出两个对话框,询问是否安装 AICE 仿真器的驱动(首次安装该驱动时。如果该驱动已经安装,则不会弹出该对话框)。单击"Install",安装 AICE 仿真器的驱动(Andes FTDI USB device 和 FTDI USB device libusbK USB Devices),如图 3-8 和图 3-9 所示。如果没有弹出这两个对话框,或者在对话框中单击"Don't Install",则忽略此步骤。

#### 图 3-8 Andes FTDI USB Device 安装

| E Windows Security                                                                                                    | × |
|----------------------------------------------------------------------------------------------------|---|
| Would you like to install this device software?                                                                                                |   |
| Name: Andes FTDI USB device<br>Publisher: libwdi autogenerated                                                                                 |   |
| Always trust software from "libwdi autogenerated".                                                                                             | ] |
| You should only install driver software from publishers you trust. <u>How can I decide</u><br><u>which device software is safe to install?</u> |   |

#### 图 3-9 FTDI USB Device 安装

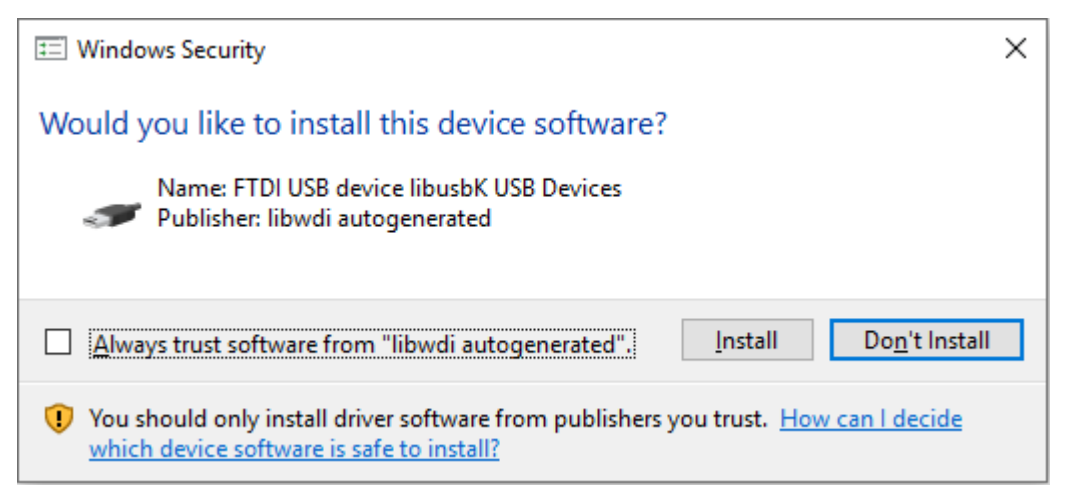

10. 请选择 RDS 软件界面显示语言,单击"Next"继续下一步安装,如图 3-10 所示。RDS 软件支持三种显示语言:简体中文、英文和日文。如 果您的 PC 主机操作系统在此三种语言之外,则 RDS 软件默认使用英 文作为软件显示语言。

#### 图 3-10 语言选择

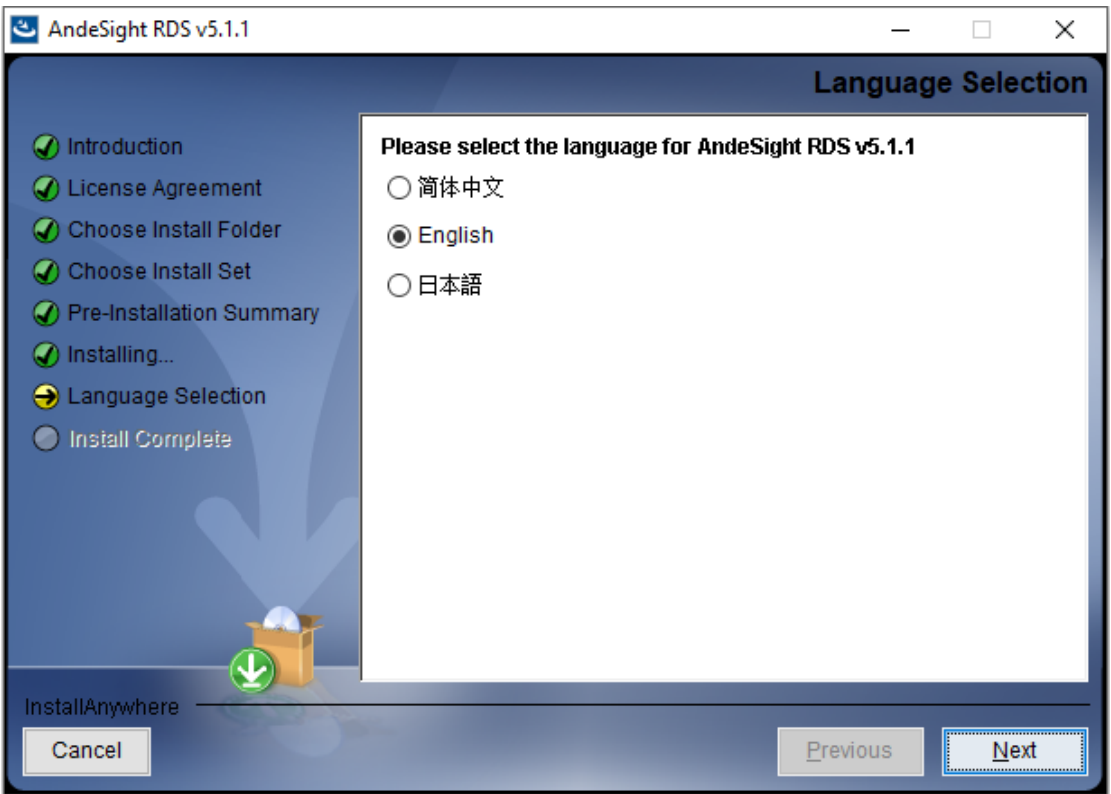

11. 安装向导提示软件安装成功,单击"Done",完成安装过程,如图 3-11 所示。

图 3-11 安装完成

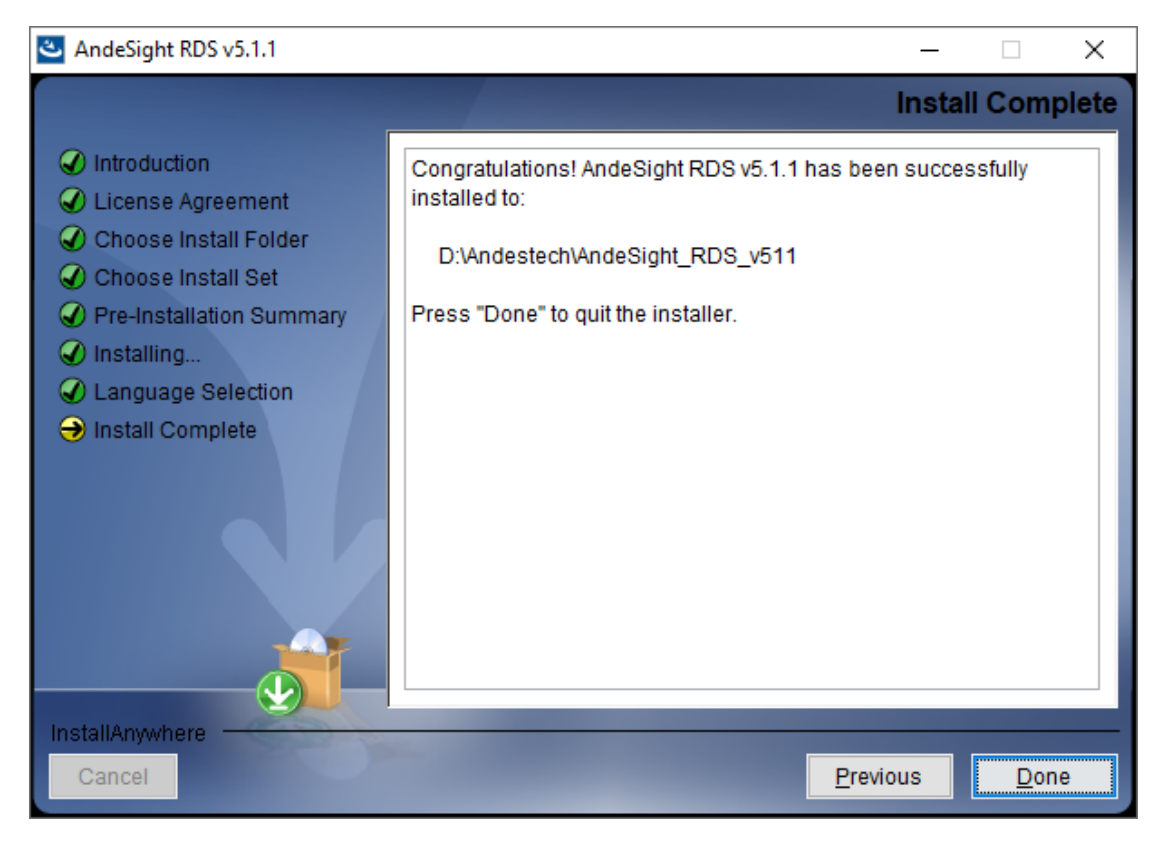

# **4** 软件卸载

## 1. 打开 RDS 软件安装目录,双击

"Uninstall\_AndeSight\_RDS\_v511.exe",打开 RDS 软件卸载向导。 单击"Next"继续下一步卸载,如图 4-1 所示。

#### 图 4-1 卸载

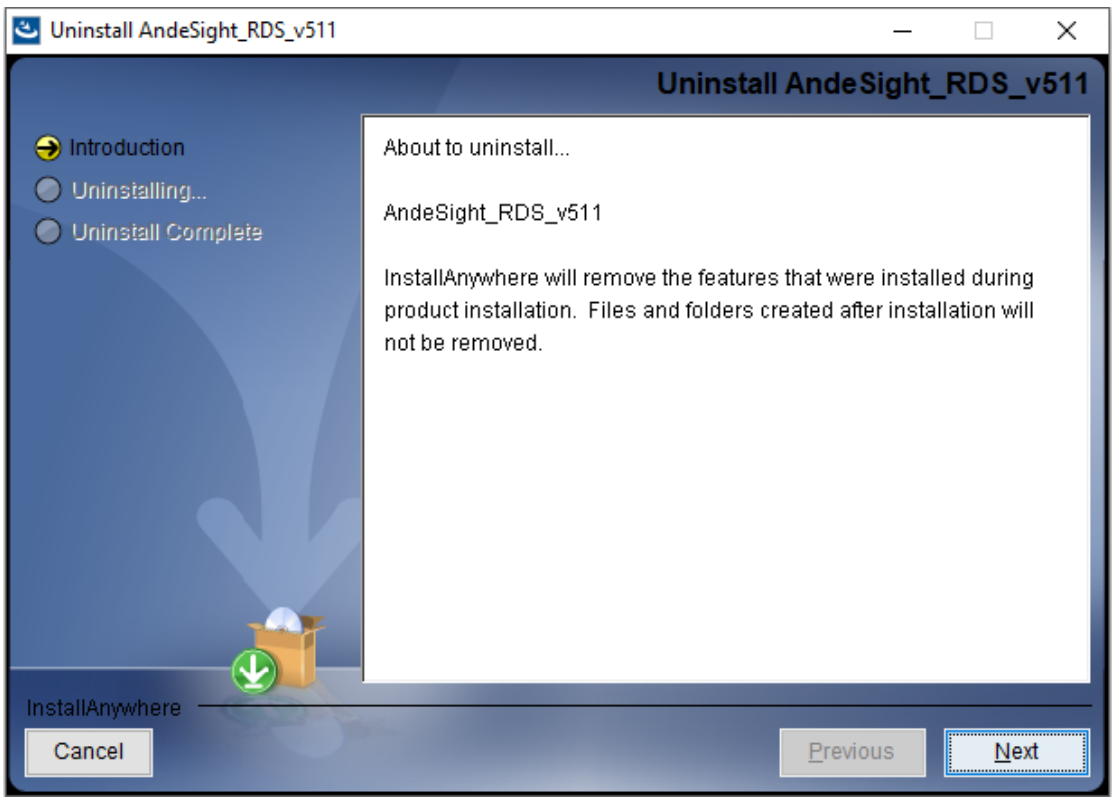

2. 卸载向导显示要卸载删除的文件夹列表,单击"Uninstall"开始执行卸载程序,如图 4-2 所示。

#### 🕙 Uninstall AndeSight\_RDS\_v511 $\times$ Completely Uninstall Folder List Introduction Please note that data in the following folders will be COMPLETELY REMOVED: Uninstalling... ^ D:\Andestech\AndeSight RDS\_v511\cygwin Uninstall Complete D:\Andestech\AndeSight RDS\_v511\toolchains D:\Andestech\AndeSight RDS v511\target D:\Andestech\AndeSight RDS v511\vep D:\Andestech\AndeSight\_RDS\_v511\ide\configuration D:\Andestech\AndeSight\_RDS\_v511\ide\dropins D:\Andestech\AndeSight RDS v511\ide\features D:\Andestech\AndeSight RDS v511\ide\languages D:\Andestech\AndeSight\_RDS\_v511\ide\links D:\Andestech\AndeSight\_RDS\_v511\ide\p2 D:\Andestech\AndeSight\_RDS\_v511\ide\plugins D:\Andestech\AndeSight RDS v511\ide\readme D:\Andestech\AndeSight\_RDS\_v511\ide\ target temn InstallAnywhere Cancel Previous Uninstall

#### 图 4-2 卸载文件夹列表

3. 等待卸载完成 ……, 如图 4-3 所示。

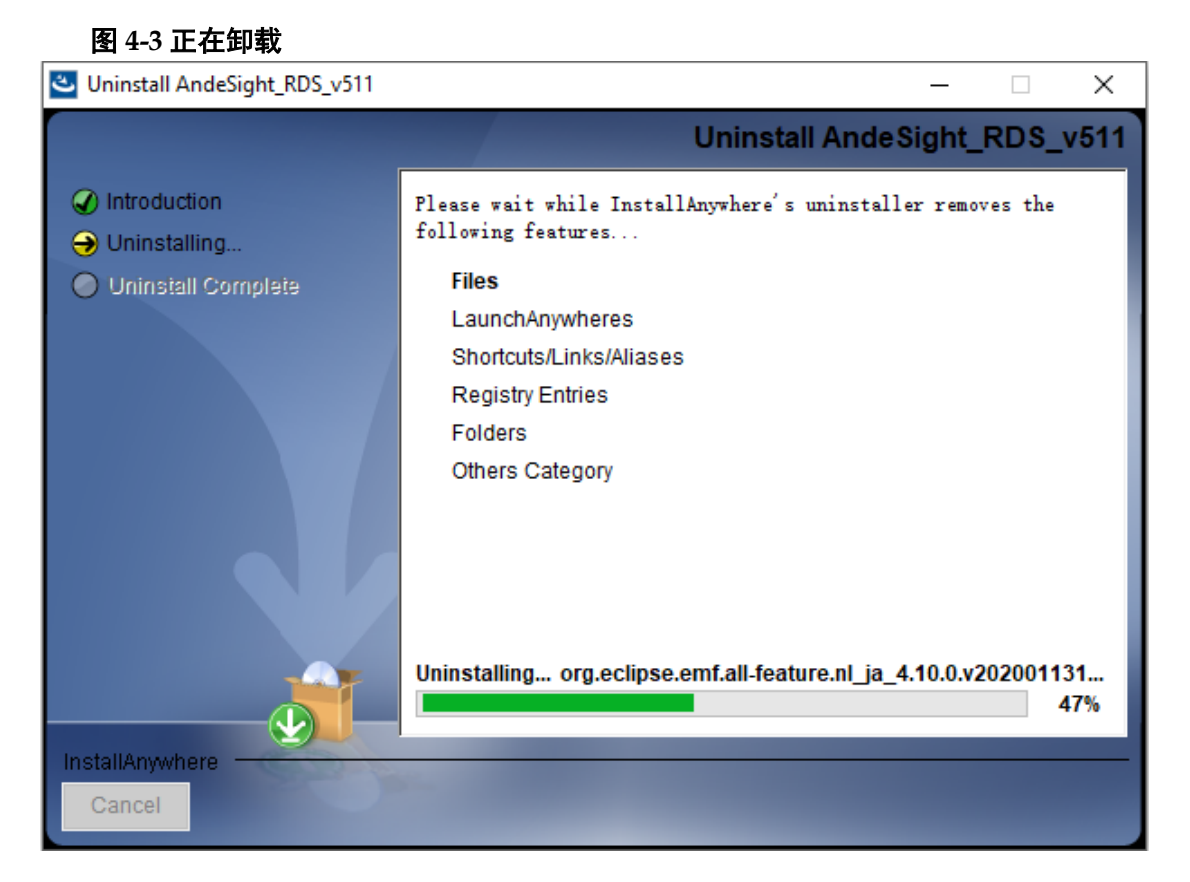

**4**. 卸载完成后,卸载向导页面提示卸载成功。如果向导页面提示无法删除 的文件,请在退出卸载向导后手动删除这些文件,如图 **4-4** 所示。

#### 图 4-4 卸载成功

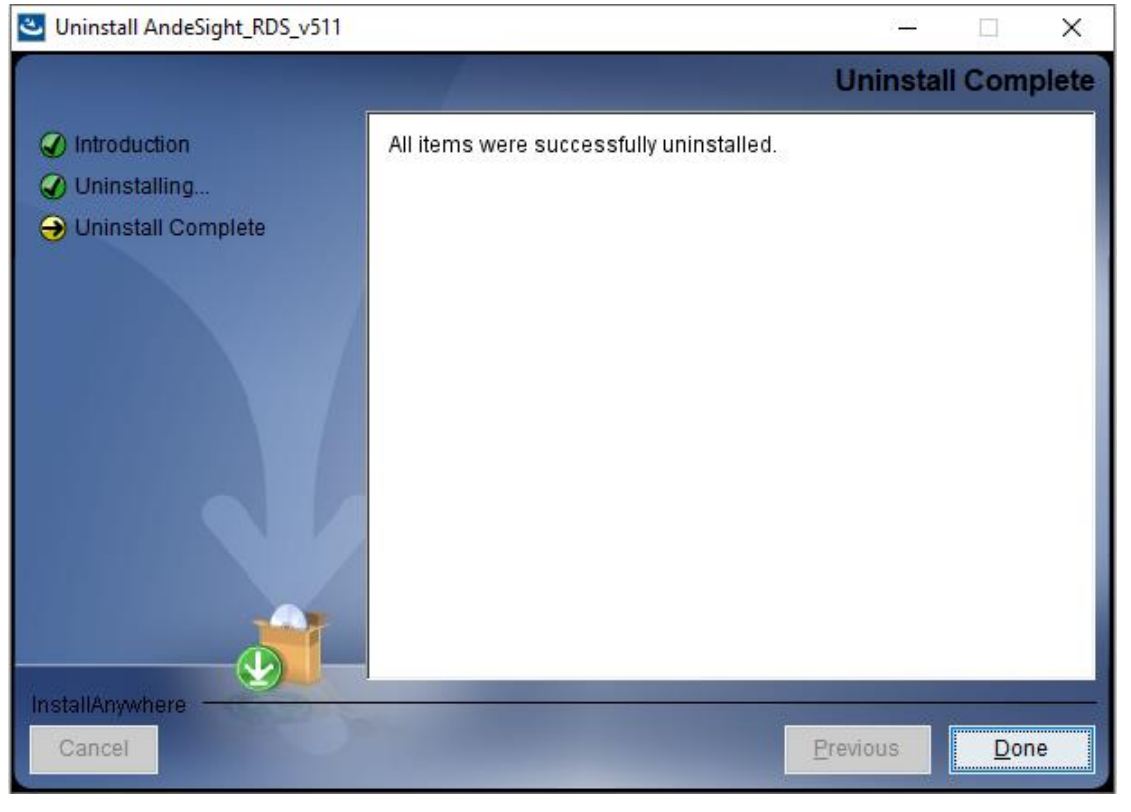

# **5** 许可证激活

要获得 RDS 软件的使用许可,需申请序列号和许可证激活文件。按照 以下步骤激活许可证。

1. 运行 RDS 软件,自动弹出许可证对话框,提醒尚未安装许可证。单击 "Install now...",执行许可证激活程序,如图 5-1 所示。

#### 图 5-1 许可证对话框

| A Licer | ise                                                                                                    | ×     |
|---------|----------------------------------------------------------------------------------------------------|-------|
| 😵 No a  | active license is found! Please contact Andes Technology (support@andestech.com) for a valid license.             | ANDES |
| AndeSig | ht RDS requires a valid software license. Please click <u>here</u> for the detail of license request information. |       |
|         | Install now                                                                                                    | Exit  |

也可以单击菜单栏 "Windows > Preferences", 打开 "Preferences" 对话框,如图 5-2 所示。选择 "License > Deploy",执行许可证激活程 序,如图 5-3 所示。

| C/C++ AndeSight_RDS v5.1.1 [GoWin]                                                                                                    |                                                                                              |
|----------------------------------------------------------------------------------------------------|----------------------------------------------------------------------------------------------|
| File Edit Source Refactor Navigate Search Project Ru                                                                                                    | n Window Help                                                                                |
| A       Image: Solution of the second second | New Window   Editor   Appearance   UI Mode   Show View   Perspective   Navigation   PU   25] |

#### 图 5-2 选择 Windows > Preferences

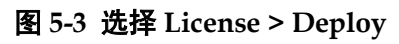

| A Preferences                                                                                                    |                                                     |           |                 |                |              | ×   |
|----------------------------------------------------------------------------------------------------|-----------------------------------------------------|-----------|-----------------|----------------|--------------|-----|
| type filter text                                                                                                    | 😣 Field contains an inva                            | lid value |                 | $\langle \neg$ | • =>         | • • |
| <ul> <li>&gt; General<br/>Binutils Preferences</li> <li>&gt; C/C++</li> <li>&gt; Chip Profile Settings</li> <li>&gt; CMakeEd<br/>Gcov</li> <li>&gt; Help</li> <li>&gt; Install/Update<br/>Jython external library<br/>Language</li> <li>&gt; LdSaG</li> <li>&gt; License<br/>Deploy</li> <li>&gt; Remote Development</li> <li>&gt; Remote Systems</li> <li>&gt; Run/Debug<br/>Script Shell</li> <li>&gt; Target Management Default<br/>TCF Agent Configurations</li> <li>&gt; Team</li> <li>&gt; Terminal<br/>Validation</li> </ul> | Serial:<br>License file:<br>Deploy Activation File. |           |                 |                | Brows        | E   |
| > XML                                                                                                    |                                                     |           |                 |                | <u>A</u> ppl | y   |
| ? <b>è</b> Z                                                                                                    |                                                     |           | Apply and Close |                | Cancel       |     |

2. 请在"Serial"信息栏中输入序列号,在"License file"信息栏中选择 许可证激活文件,然后单击"Deploy Activation File"或"Apply",如 图 5-4 所示。

图 5-4 部署激活文件

| A Preferences                                                                                           |                          | _                                                           |            |        | ×   |
|----------------------------------------------------------------------------------------------------|--------------------------|-------------------------------------------------------------|------------|--------|-----|
| type filter text                                                                                        | Deploy                   |                                                             | $\Diamond$ | • 🔿    | • • |
| <ul> <li>General</li> <li>Binutils Preferences</li> <li>C/C++</li> </ul>                                | Serial:<br>License file: | GWN2306138a51d52467000801<br>D:\Andestech\AndeSight_RDS_lic | ]          | Browse | 2   |
| <ul> <li>Chip Profile Settings</li> <li>CMakeEd</li> <li>Gcov</li> <li>User</li> </ul>                  | Deploy Activation File.  |                                                             |            |        |     |
| > Help<br>> Install/Update<br>Jython external library<br>Language                                       |                          |                                                             |            |        |     |
| > LdSaG<br>License<br>Deploy                                                                            |                          |                                                             |            |        |     |
| <ul> <li>Remote Development</li> <li>Remote Systems</li> <li>Run/Debug</li> <li>Seriet Shell</li> </ul> |                          |                                                             |            |        |     |
| Script Shell<br>Target Management Defaul<br>TCF Agent Configurations<br>Team                            |                          |                                                             |            |        |     |
| <ul> <li>Terminal</li> <li>Validation</li> <li>XML</li> </ul>                                           |                          |                                                             |            | Appl   | /   |
|                                                                                                    |                          | Apply and Close                                             |            | Cancel |     |

#### 注!

序列号和许可证激活文件,请联系高云申请。

3. 完成许可证激活后,"Preferences"向导弹出一个包含许可证信息的对话框,提示您已成功部署许可证,单击"OK"完成许可证激活,如图 5-5 所示。

| A Preferences                |                           | — 🗆 X                    |
|------------------------------|---------------------------|--------------------------|
| type filter text             | (i) Deployment succeeded. | ← ← ⇒ → ▼                |
| > General                    | Sorialı                   | WN22061214F7465114000969 |
| Binutils Preferences         | Serial. 0                 | WN2500151417405110000000 |
| > C/C 🐣 License              |                           | × se                     |
| > Chip                       |                           |                          |
| > CMa                        |                           |                          |
| Gco Product : And            | eSight_RDS                |                          |
| > Help License lype : Activ  | ation File                |                          |
| > Insti License Issuer : And | es Technology             | ANDES                    |
| Jyth Expiration Date : Unlin | nited                     | TECHNOLOGY               |
| Lang Redistributor : GOV     | WINSemic                  |                          |
| > LdSa                       |                           |                          |
| ✓ Lice                       |                           |                          |
| 0                            |                           |                          |
| > Rem                        |                           |                          |
| > Rem                        |                           |                          |
| > Run                        |                           | OK Cancel                |
| Scri                         |                           |                          |
| > Target Management Defaul   |                           |                          |
| TCF Agent Configurations     |                           |                          |
| > Team                       |                           |                          |
| > Terminal                   |                           |                          |
| Validation                   |                           |                          |
| > XML                        |                           |                          |
| < >                          |                           | Apply                    |
| ? 🖬 🗹                        |                           | Apply and Close Cancel   |

#### 图 5-5 部署许可证成功

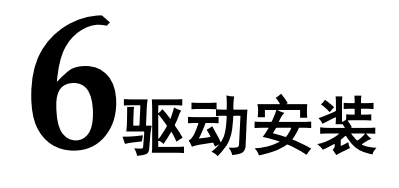

软件单步调试除了可以选用 Andes Technology 的 AICE 仿真器(例如 AICE-MINI+、AICE-MICRO 等)之外, RDS 软件也支持 Gowin 的 FTDI 下 载线(双通道和单通道)和 Olimex 仿真器等进行软件单步调试。

### 6.1 Gowin 下载线

Gowin 的 FTDI 下载线内置 FTDI 2232H 双通道芯片或 FTDI 232H 单通道芯片。

请参照以下步骤安装 Gowin 下载线的 libusbK 驱动。

1. RDS 软件安装目录找到 Gowin GoBridgeDriver 驱动软件:

AndeSight\_RDS\_v511\ice\libusb-GWdriver\GoBridgeDriver\_V1.0.exe。

 连接 Gowin 下载线与 PC 主机,双击打开 GoBridgeDriver (须 PC 管理 员权限),单击 Options,选择 "List All Device"选项,此时列举出所 有连接到 PC 主机的 USB 设备,如图 6-1 所示。

```
图 6-1 选择 List All Device 选项
```

| 👷 GoB     | ridg  | eDrive | er V1.0 —                                   | × |
|-----------|-------|--------|---------------------------------------------|---|
| Device    | Ор    | tions  | Help                                        |   |
|           | ~     | List   | All Devices                                 |   |
| Device    | ~     | Igno   | re Hubs or Composite Parents                |   |
|           | ~     | Crea   | te a Catalog File                           |   |
| Driver    | ~     | Sign   | Catalog & Install Autogenerated Certificate |   |
| USB ID    |       | Adva   | anced Mode                                  |   |
| WCID      |       | Log    | Verbosity                                   | > |
| 4 devices | s fou | ind.   |                                             |   |

3. 选择要安装驱动的设备。

如果是 FTDI 双通道下载线,则选择 Dual RS232-HS (Interface 0)和 Dual RS232-HS (Interface 1);如果是 FTDI 单通道下载线,则选择 Single RS232-HS。 4. 选择要安装的驱动程序,选择 libusbK 类型,如图 6-2 所示。

#### 图 6-2 选择要安装的驱动程序

| 🙁 GoBr    | idgeDi | river V1. | 0         |    | 83 <u>.     </u> |      | ×    |
|-----------|--------|-----------|-----------|----|------------------|------|------|
| Device    | Option | ns Help   | þ         |    |                  |      |      |
| Device    | Dual R | 5232-HS ( | Interface | 0) |                  | ~    | Edit |
| Driver    | FTDIBL | JS (v2.12 | .28.0)    |    | libusbK (v3.1.0  | .0)  | •    |
| USB ID    | 0403   | 6010      | 00        |    |                  | -    |      |
| WCID      | ×      |           |           |    | Replace D        | nver |      |
| 5 devices | found. | 0         |           |    |                  |      |      |

5. 单击"Install Driver",安装驱动。稍等片刻即可完成驱动安装。

#### 注!

若当前未安装驱动,该选项显示为"Install Driver";若当前已安装驱动,该选项显示为 "Reinstall Driver";若当前已安装其他类型驱动,则显示为"Replace Driver"。

6. 打开 PC 主机的设备管理器,检查是否已成功安装设备驱动。

如果是 FTDI 双通道下载线,则设备管理器显示为 "libusbK USB Devices > Dual RS232-HS (Interface 0)"和 "Dual RS232-HS (Interface 1)",如图 6-3 所示。

#### 图 6-3 检查设备管理器(FTDI 双通道)

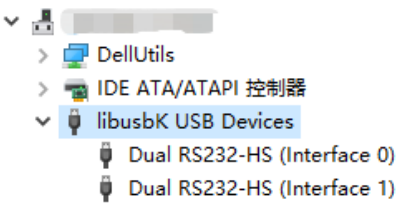

如果是 FTDI 单通道下载线,则设备管理器显示为 "libusbK USB Devices > Single RS232-HS",如图 6-4 所示。

#### 图 6-4 检查设备管理器(FTDI 单通道)

```
    ibusbK USB Devices
    Single RS232-HS
```

### 6.2 Olimex 仿真器

Olimex 仿真器选用 ARM-USB-TINY-H 版本, 内置 FTDI FT2232H 芯

片。

请参照以下步骤安装 Olimex ARM-USB-TINY-H 的 libusbK 驱动。

1. RDS 软件安装目录找到 Gowin GoBridgeDriver 驱动软件:

AndeSight\_RDS\_v511\ice\libusb-GWdriver\GoBridgeDriver\_V1.0.exe。

 连接 Olimex ARM-USB-TINY-H 与 PC 主机,双击打开 GoBridgeDriver (须 PC 管理员权限),单击 Options,选择 "List All Device"选项,此 时列举出所有连接到 PC 主机的 USB 设备,如图 6-5 所示。

| 图 6-5 选   | 择                                                         | "List  | t All  | Device  | "选项  | 页 |  |   |  |     |
|-----------|-----------------------------------------------------------|--------|--------|---------|------|---|--|---|--|-----|
| 🞇 GoB     | ridg                                                      | eDrive | er V1. | .0      |      |   |  | _ |  | ×   |
| Device    | Opt                                                       | tions  | Hel    | р       |      |   |  |   |  |     |
|           | ✓ List All Devices                                        |        |        |         |      |   |  |   |  | - 1 |
| Device    | Device 🗸 Ignore Hubs or Composite Parents                 |        |        |         |      |   |  |   |  |     |
|           | $\checkmark$                                              | Crea   | ate a  | Catalog | File |   |  |   |  |     |
| Driver    | Driver 🗸 Sign Catalog & Install Autogenerated Certificate |        |        |         |      |   |  |   |  |     |
| USB ID    |                                                           | Adva   | anced  | d Mode  |      |   |  |   |  |     |
| WCID      | _                                                         | Log    | Verb   | osity   |      |   |  |   |  | >   |
| 4 devices | s fou                                                     | nd.    |        |         |      |   |  |   |  |     |

- 3. 选择要安装驱动的设备 Olimex OpenOCD JTAG ARM-USB-TINY-H (Interface 0)和 Olimex OpenOCD JTAG ARM-USB-TINY-H (Interface 1)。
- 4. 选择要安装的驱动程序,选择 libusbK 类型,如图 6-6 所示。

图 6-6 选择要安装的驱动程序

| 🔀 GoBr         | idgeDriver V1.0             | - 🗆 X                          |
|----------------|-----------------------------|--------------------------------|
| <u>D</u> evice | <u>Options</u> <u>H</u> elp |                                |
| Device         | Olimex OpenOCD JTAG ARM-USB | -TINY-H (Interface 0) 🛛 🗌 Edit |
| Driver         | (NONE)                      | ▶ libusbK (v3.1.0.0)           |
| USB ID         | 15BA 002A 00                | Install Driver                 |
| WCID           | × formed                    |                                |
| 7 devices      | found.                      |                                |

5. 单击 "Install Driver",安装驱动。稍等片刻即可完成驱动安装,如图 6-7 所示。

#### 图 6-7 驱动安装成功

|                 |                         | $\times$                    |
|-----------------|-------------------------|-----------------------------|
|                 |                         |                             |
| lly.            |                         |                             |
|                 | Close                   |                             |
| Reinstall Drive | ar 📘                    |                             |
|                 | lly.<br>Reinstall Drive | lly. Close Reinstall Driver |

#### 注!

若当前未安装驱动,该选项显示为"Install Driver";若当前已安装驱动,该选项显示为 "Reinstall Driver";若当前已安装其他类型驱动,则显示为"Replace Driver"。

 打开 PC 主机的设备管理器,检查是否已成功安装设备驱动。如果设备 驱动已成功安装,设备管理器显示为 "libusbK USB Devices > Olimex OpenOCD JTAG ARM-USB-TINY-H (Interface 0)"和 "Olimex OpenOCD JTAG ARM-USB-TINY-H (Interface 1)",如图 6-8 所示。

#### 图 6-8 检查设备管理器

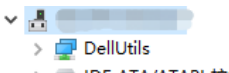

- > 📷 IDE ATA/ATAPI 控制器
- ibusbK USB Devices
  - Olimex OpenOCD JTAG ARM-USB-TINY-H (Interface 0)
  - Olimex OpenOCD JTAG ARM-USB-TINY-H (Interface 1)

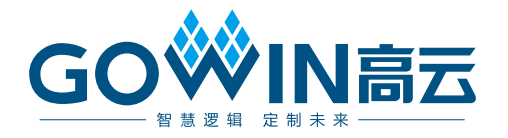